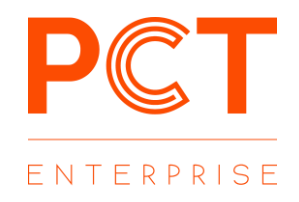

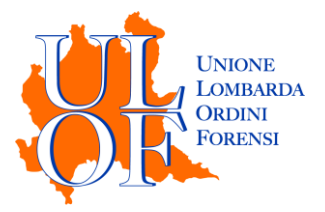

## ATTESTAZIONE DI CONFORMITÀ SU FILE SEPARATO

MODALITÀ OPERATIVE PER ALLEGARE UN'ATTESTAZIONE DI CONFORMITÀ SU FILE SEPARATO IN FASE DI DEPOSITO

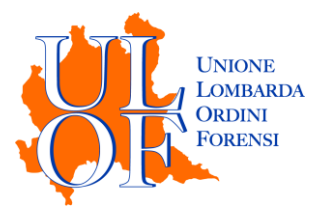

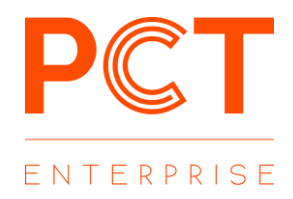

## ATTESTAZIONE DI CONFORMITÀ SU FILE SEPARATO

È possibile inserire un file qualificato come "ATTESTAZIONE DI CONFORMITÀ" per tutti i depositi e su tutti i registri.

Nella maschera di allegazione degli atti e dei documenti è stato inserita una nuova tipologia di allegato: con "AGGIUNGI ATTESTAZIONE DI CONFORMITÀ" è possibile inserire una o più attestazioni di conformità redatte su file separato.

Le attestazioni possono essere inserite già firmate digitalmente mediante il tasto "SELEZIONA" oppure possono essere firmate in fase di caricamento mediante il tasto "SELEZIONA E FIRMA"

| Istanza Generica *              | Riferimenti *              | Deposi      | to *                | Domanda *                    | 5<br>Aliegati *               |
|---------------------------------|----------------------------|-------------|---------------------|------------------------------|-------------------------------|
| Allegati > Elenco del file da a | allegare all'atto telemati | co.         |                     |                              |                               |
|                                 |                            | •           | isponibili 30.00 MB | 🔌 Allegati semplici Multipli | a <sub>t</sub> Firma allegati |
| 💷 Allegati Firmati              |                            |             |                     |                              |                               |
| 🗈 Tipo file                     |                            | 🗅 Nome file | Azioni              |                              |                               |
| Atto Principale                 |                            |             | + Seleziona         | + Seleziona e Firma          |                               |
| Procura alle liti               |                            |             | + Seleziona         | + Seleziona e Firma          |                               |
| AGGIUNGI ALLEGATO SEMPLICE      |                            |             | + Seleziona         | + Seleziona e Firma          |                               |
| AGGIUNGI ATTESTAZIONE CONFOR    | MITA                       |             | + Seleziona         | + Seleziona e Firma          |                               |

È consigliabile procedere all'inserimento dell'attestazione di conformità solo dopo aver caricato tutti i documenti che si vogliono allegare al deposito e solo alla fine procedere al caricamento del documento contenente l'attestazione

| Allegati » Elenco dei file da allegare all'atto tel | ematico.                |                      |                              |                            |
|-----------------------------------------------------|-------------------------|----------------------|------------------------------|----------------------------|
|                                                     | •                       | Disponibili 29.14 MB | 🔇 Allegati semplici Multipli | 🔦 Firma tutti gli allegati |
| 🖽 Allegati Firmati                                  |                         |                      |                              |                            |
| 🖺 Tipo file                                         | 🕰 Nome file             | Azioni               |                              |                            |
| Atto Principale                                     | Atto_principale.pdf.p7m | 🗎 Cancella           | 👁 Apri                       |                            |
| Procura alle liti                                   | Procura.pdf.p7m         | â Cancella           | Ø Apri                       |                            |
| AGGIUNGI ALLEGATO SEMPLICE                          |                         | + Seleziona          | + Seleziona e Firma          |                            |
| AGGIUNGI ATTESTAZIONE CONFORMITA'                   |                         | + Seleziona          | + Seleziona e Firma          |                            |
| Allegato semplice                                   | Allegato1.pdf           | 🗊 Cancella           | 👁 Apri                       | ~                          |
| Allegato semplice                                   | Allegato2.pdf           | â Cancella           | 👁 Apri                       | ~                          |
| Attestazione conformità                             | Attestazione.pdf.p7m    | 角 Cancella           | 👁 Apri                       |                            |

Allogati

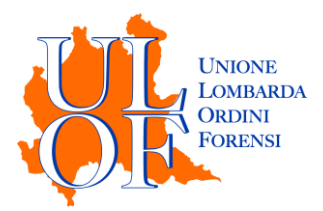

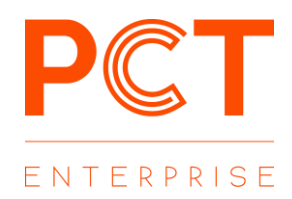

Effettuato il caricamento di tutti i documenti e delle attestazioni di conformità sarà possibile associare l'attestazione al documento a cui si riferisce mediante il menù a tendina presente di fianco ad ogni file, dove sarà possibile selezionare tra le attestazioni allegate quella riferita allo specifico file

| Allegati » Elenco dei file da allegare all'a | tto telematico.         |                      |                              |                           |
|----------------------------------------------|-------------------------|----------------------|------------------------------|---------------------------|
|                                              |                         | Disponibili 29.14 MB | 🔇 Allegati semplici Multipli | 🔦 Firma tutti gli allegat |
| 🌐 Allegati Firmati                           |                         |                      |                              |                           |
| Tipo file                                    | Nome file               | Azioni               |                              |                           |
| Atto Principale                              | Atto_principale.pdf.p7m | 窗 Cancella           | 👁 Apri                       |                           |
| Procura alle liti                            | Procura.pdf.p7m         | 🖻 Cancella           | 👁 Apri                       |                           |
| AGGIUNGI ALLEGATO SEMPLICE                   |                         | + Seleziona          | + Seleziona e Firma          |                           |
| AGGIUNGI ATTESTAZIONE CONFORMITA'            |                         | + Seleziona          | + Seleziona e Firma          |                           |
| Allegato semplice                            | Allegato1.pdf           | 🖻 Cancella           | 👁 Apri                       | ~                         |
| Allegato semplice                            | Allegato2.pdf           | 🖻 Cancella           | Apri Attestazione.pdf.       | .p7m                      |
| Attestazione conformità                      | Attestazione.pdf.p7m    | 窗 Cancella           | Apri                         |                           |
|                                              |                         |                      |                              |                           |
|                                              |                         |                      |                              |                           |
| ome Salva 🖺                                  |                         |                      |                              | 🗲 Indietro 🛛 Fi           |

Effettuata l'associazione di ogni attestazione di conformità ai file a cui si riferisce sarà possibile continuare con il deposito mediante il tasto "FINE".

|                                   |                         | Disponibili 29.14 MB | 📎 Allegati semplici Multipli | 🝳 Firma tutti gli allegati |
|-----------------------------------|-------------------------|----------------------|------------------------------|----------------------------|
| 🌐 Allegati Firmati                |                         |                      |                              |                            |
| 🖿 Tipo file                       | Nome file               | Azioni               |                              |                            |
| Atto Principale                   | Atto_principale.pdf.p7m | 🗎 Cancella           | Apri                         |                            |
| Procura alle liti                 | Procura.pdf.p7m         | 🛍 Cancella           | 👁 Apri                       |                            |
| AGGIUNGI ALLEGATO SEMPLICE        |                         | + Seleziona          | + Seleziona e Firma          |                            |
| AGGIUNGI ATTESTAZIONE CONFORMITA' |                         | + Seleziona          | + Seleziona e Firma          |                            |
| Allegato semplice                 | Allegato1.pdf           | 🛍 Cancella           | ⊘ Apri Attestazione.pdf.     | o7m ∨                      |
| Allegato semplice                 | Allegato2.pdf           | 🗎 Cancella           | Apri                         | ~                          |
| Attestazione conformità           | Attestazione.pdf.p7m    | 🗎 Cancella           | Apri                         |                            |

Allegati » Elenco dei file da allegare all'atto telematico.